## Posta di Istituto da Tablet e Smartphone NON È DA CREARE, SI DEVE SOLO AGGIUNGERE L'ACCOUNT AL PROPRIO DISPOSITIVO

Nei tablet e negli smartphone tutto funziona con app, sarà quindi necessario cercarle ed installarle dal proprio Store (App Store o Play Store).

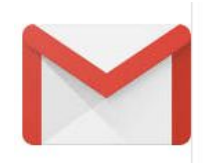

Per la posta di Istituto è meglio utilizzare l'app ufficiale di Gmail. Di solito i telefoni Apple non l'hanno installata mentre tutti gli altri sì. Altre app di lettura hanno una procedura molto più complessa.

Entrare nell'app

- se è il primo accesso primo account seguire le indicazioni inserendo le credenziali consegnate
- se c'è già un account cliccare sull'immagine profilo o sulla lettera in alto a destra

| $\equiv$ Cerca nella posta                     |                                       | $\equiv$ Cerca nella posta                  | A |
|------------------------------------------------|---------------------------------------|---------------------------------------------|---|
| <ul> <li>scegliere la voce in fondo</li> </ul> | 음+ Aggiungi un a<br>윤 Gestisci gli ac | ltro account<br>count su questo dispositivo |   |
|                                                |                                       | M<br>Imposta email                          |   |
|                                                |                                       | G Google                                    |   |
|                                                |                                       | Outlook, Hotmail e Live                     |   |
|                                                |                                       | Yahoo                                       |   |
|                                                |                                       | Exchange e Office 365                       |   |
| - nella finestra che compare                   | celezionaro                           | Altro                                       |   |
|                                                |                                       |                                             |   |

- inserire le credenziali consegnate a scuola comprese di @ictravagliato.it

| Cliccando sull'immagi  | ine profilo/ letters ir                                                                                                  | n alto a d                  | estra                                 | ista         |  |
|------------------------|----------------------------------------------------------------------------------------------------|-----------------------------|---------------------------------------|--------------|--|
|                        |                                                                                                    | i alto a u                  | esua                                  |              |  |
| An<br>ani              | imatore Digitale<br>matore.digitale@ictravagliato.it                                                                     | G                           |                                       |              |  |
| e cliccando su         | Gestisci il tuo Account Google                                                                                           |                             |                                       |              |  |
|                        |                                                                                                    | ×                           | Account Google                        | A            |  |
|                        |                                                                                                    | Home                        | Informazioni personali                | Dati e perso |  |
|                        |                                                                                                    | Profilo                     |                                       |              |  |
|                        | Alcune informazioni potrebbero essere visibili<br>ad altre persone che usano i servizi Google.<br>Ulteriori informazioni |                             |                                       |              |  |
|                        |                                                                                                    | FOTO<br>Persona<br>aggiunge | lizza il tuo account<br>endo una foto | A            |  |
|                        |                                                                                                    | <sup>NOME</sup><br>Animat   | ore Digitale                          | >            |  |
|                        |                                                                                                    | PASSWOF<br>••••••           | nodifica: 18 ott                      | >            |  |
| si può cambiare l'imn  | nagine profilo e altro                                                                                                   | D                           |                                       |              |  |
|                        |                                                                                                    | 1                           | 6:15                                  | * 🔿 🎉        |  |
|                        |                                                                                                    |                             | E Cerca nella                         | i posta      |  |
| Cliccando invece sulle | e tre linee in alto a s<br>APP GOOGLE                                                                                    | sinistra                    |                                       |              |  |
|                        | 📩 Calendar                                                                                                    |                             |                                       |              |  |
|                        | Ontatti                                                                                                    |                             |                                       |              |  |
|                        | 😥 Impostazioni                                                                                                    |                             |                                       |              |  |
| si può entrare nelle   | ⑦ Guida e feedba                                                                                                    | ack                         |                                       |              |  |

la prima voce "impostazioni generali" riguarda tutti gli account sul dispositivo
cliccando invece su un indirizzo si accede a quelle specifiche del singolo account (stile, firma, etichette...) Ricordate che avendo più account sul dispositivo ogni app si riferisce ad ogni

account, per cambiare basta cliccare sull'icona:

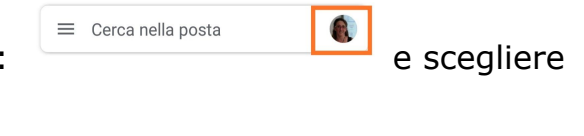

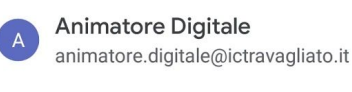

PICCIOLI STEFANIA piccioli.stefania@ictravagliato.it

l'account desiderato

Dopo aver inserito l'account di scuola siete pronti ad entrare nelle varie app

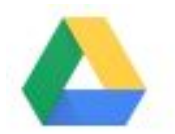

Scaricare l'app dallo Store.

Dopo aver lanciato l'app scegliere l'account desiderato cliccando sulla solita lettera/foto profilo

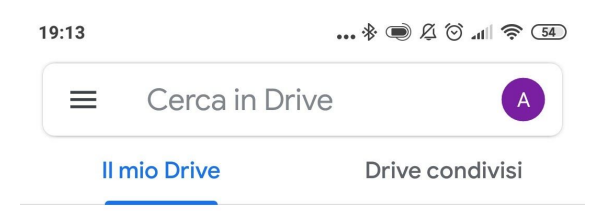

- Il mio Drive è uno spazio vostro per tenere vostri files di scuola
- Drive condivisi sono spazi comuni tra docenti ed alunni della classe, quindi ogni file caricato è visibile a tutti

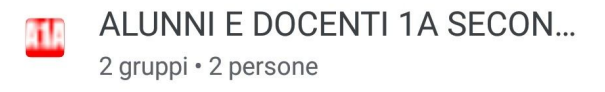

In DRIVE sono già caricate altre guide ed i professori caricheranno materiali didattici.

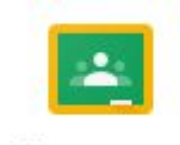

Se i professori vi invitano ad un corso voi dovrete solo cliccare su "iscriviti" quando entrerete in classroom.

Classroom

Se in classroom caricate Documenti di Google o Presentazioni ed i professori li commentano, da smartphone/tablet non avrete una visione completa senza aver

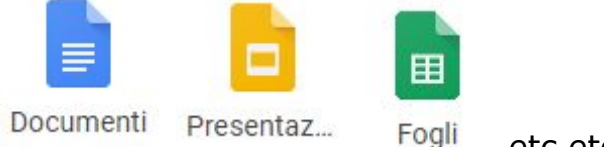

scaricato le relative app

etc etc etc

....

Chi avesse problemi può scrivere a: supporto@ictravagliato.it